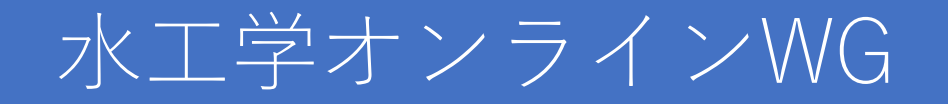

# 水工学オンライン連続講演会への参加手順

# Zoomダウンロードから入室,退席まで

初めてzoomを使う方 既にzoomをお持ちでWindowsの方 既にzoomをお持ちでMacの方 講演会への参加方法 講演会中のお願い → 3ページ目~
→ 4ページ目~
→ 5ページ目~
→ 6ページ目~
→ 8ページ目~

※本資料の一部は、応用力学委員会資料(5月にオンライン開催された第23回 応用力学シンポジウムの資料)を参考に作成しています.

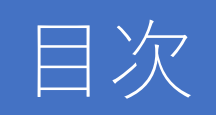

| ZOOM ダウンロード         | 3  |
|---------------------|----|
| ZOOM アップデート         | 4  |
| 講演会への参加             | 6  |
| お願い1:参加者名の設定        | 8  |
| お願い2:講演会中のビデオ・マイク設定 | 9  |
| 質疑について              | 11 |
| 講演会からの退出            | 13 |
| その他                 | 14 |

## Zoomダウンロード: 初めてzoomを使う方

- 1. <u>https://zoom.us/</u>にアクセス
- 2. ページ右上にある,「リソース」→「Zoomをダウンロード」と進む

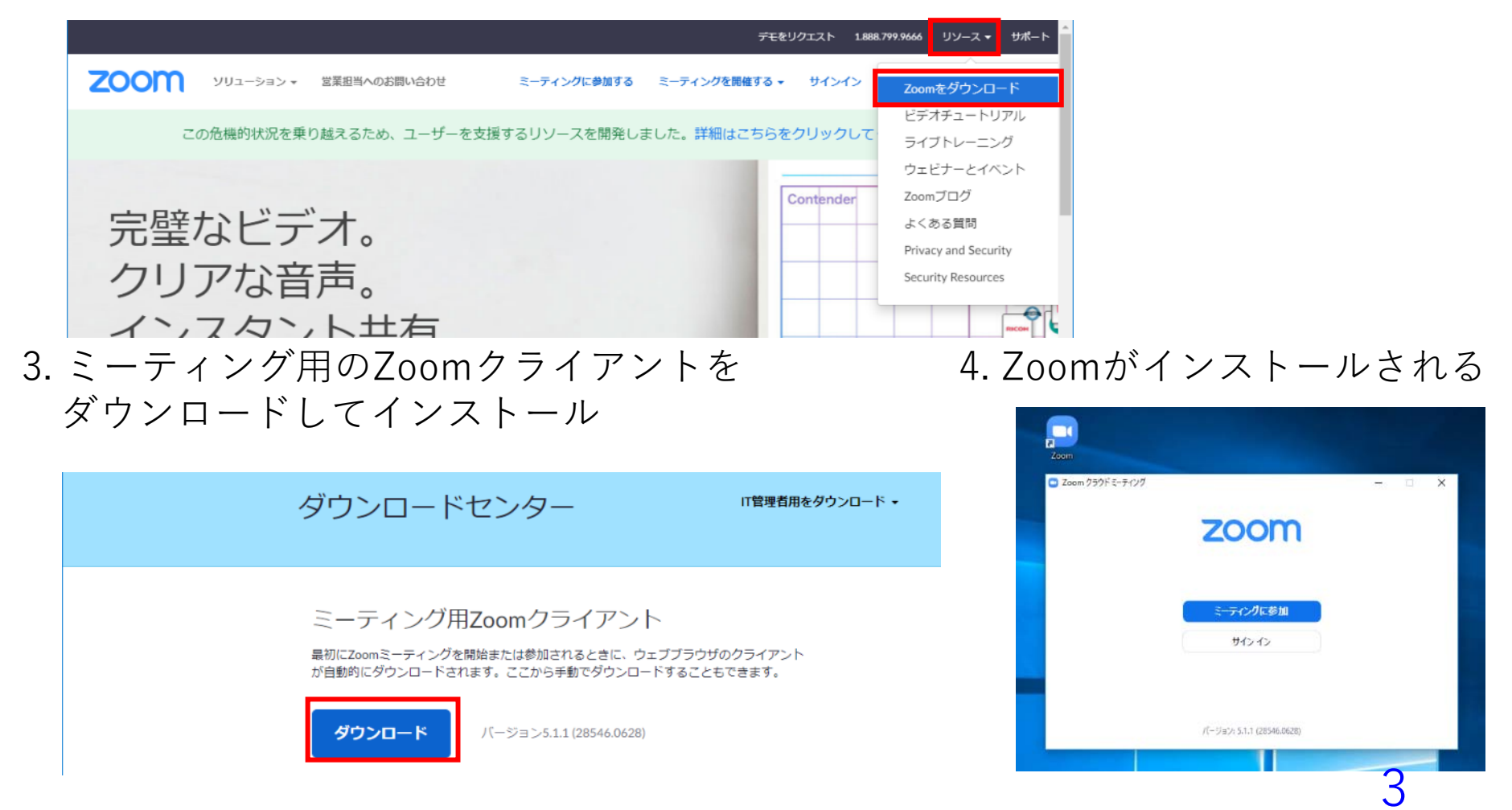

### Zoomアップデート: 既にzoomをお持ちの方

セキュリティの観点から,必ず**最新バージョンのクライアント**を使用してください. 更新を確認し,最新でない方はアップデートの後に再ログインしてください. お手数をおかけいたしますが,必ず確認・更新をお願いします.

Windows 10における確認方法の例(タスクバー)

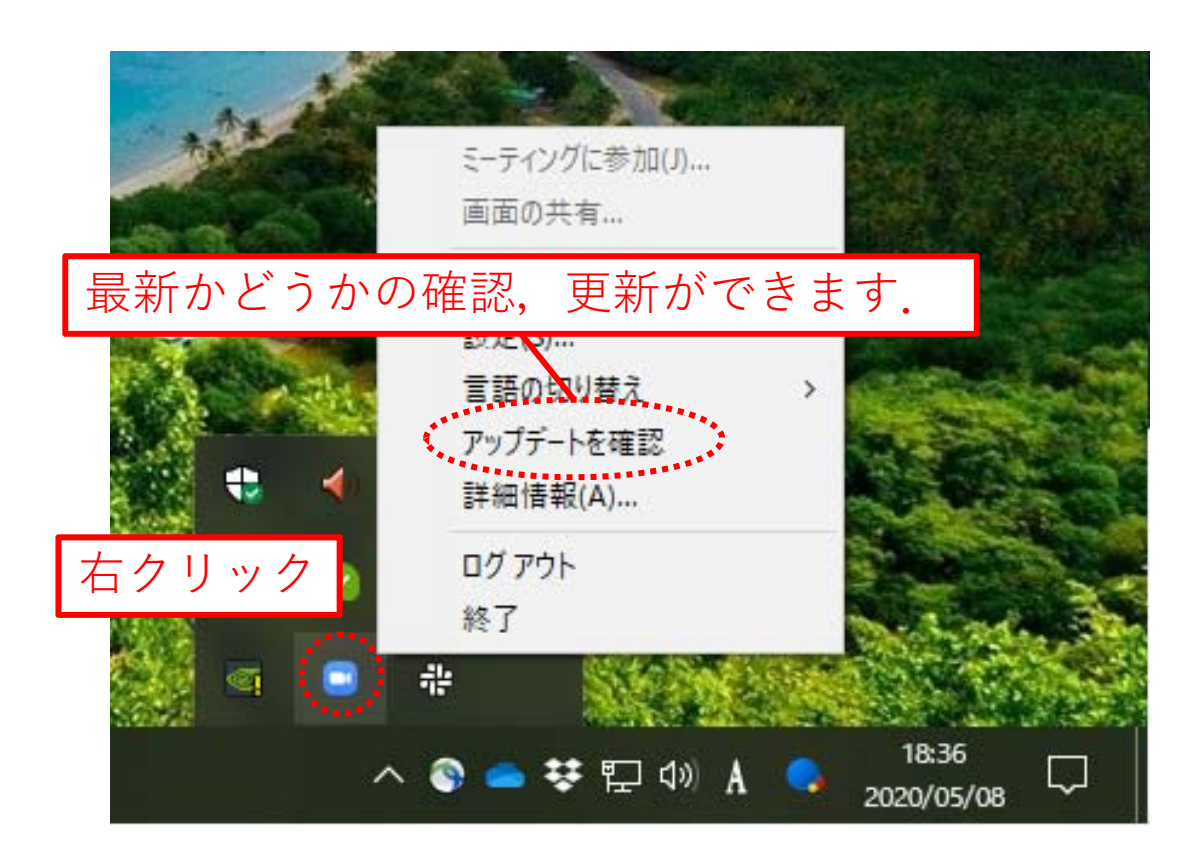

4

### Zoomアップデート: 既にzoomをお持ちの方

セキュリティの観点から,必ず**最新バージョンのクライアント**を使用してください. 更新を確認し,最新でない方はアップデートの後に再ログインしてください. お手数をおかけいたしますが,必ず確認・更新をお願いします.

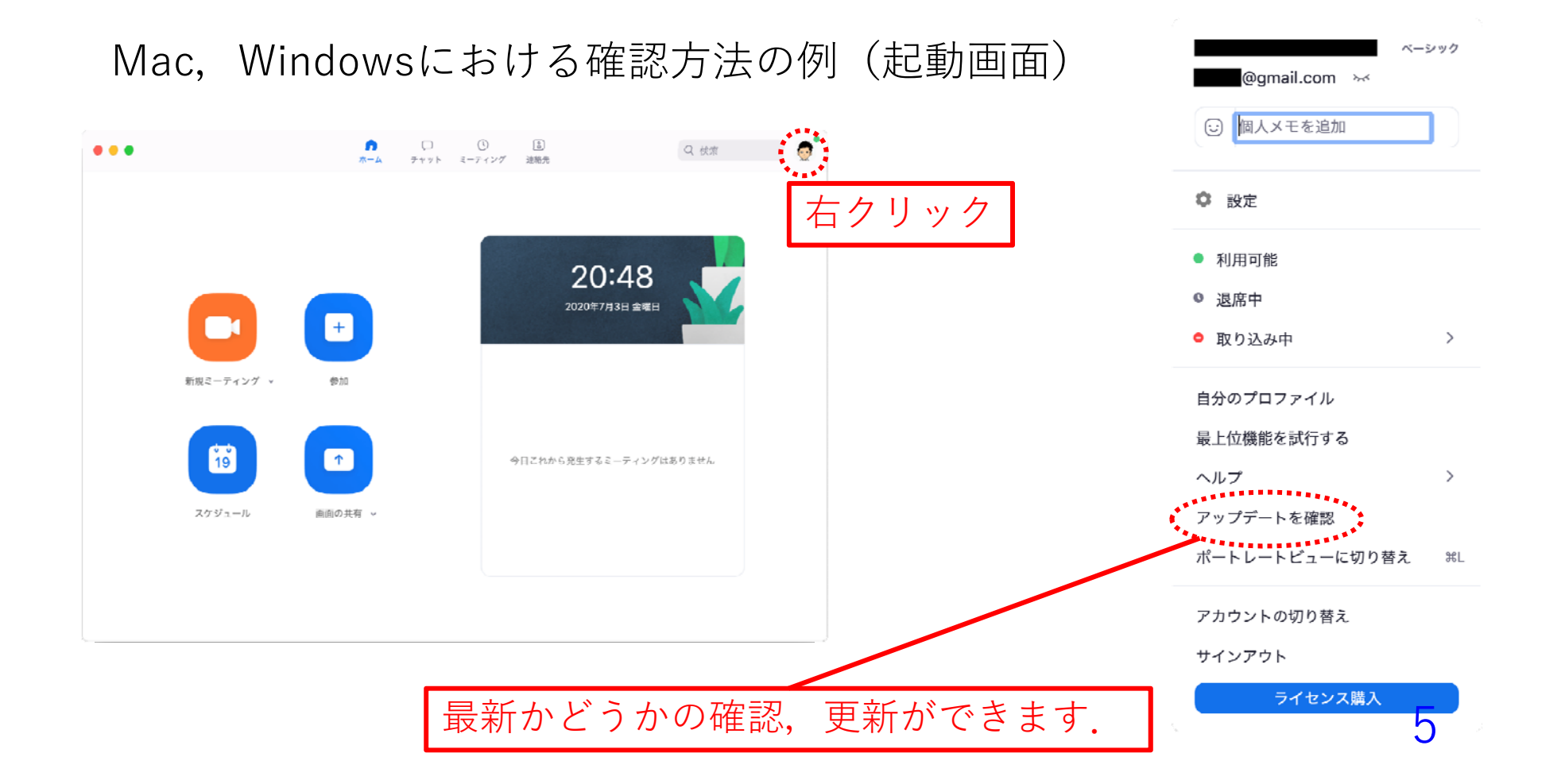

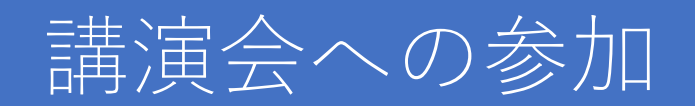

#### ※Zoomへのアクセス,マイク・カメラテストは,<u>http://zoom.us/test</u>から行えます

1. 連続講演会に関する以下のメールで「ここをクリックして参加」をクリック

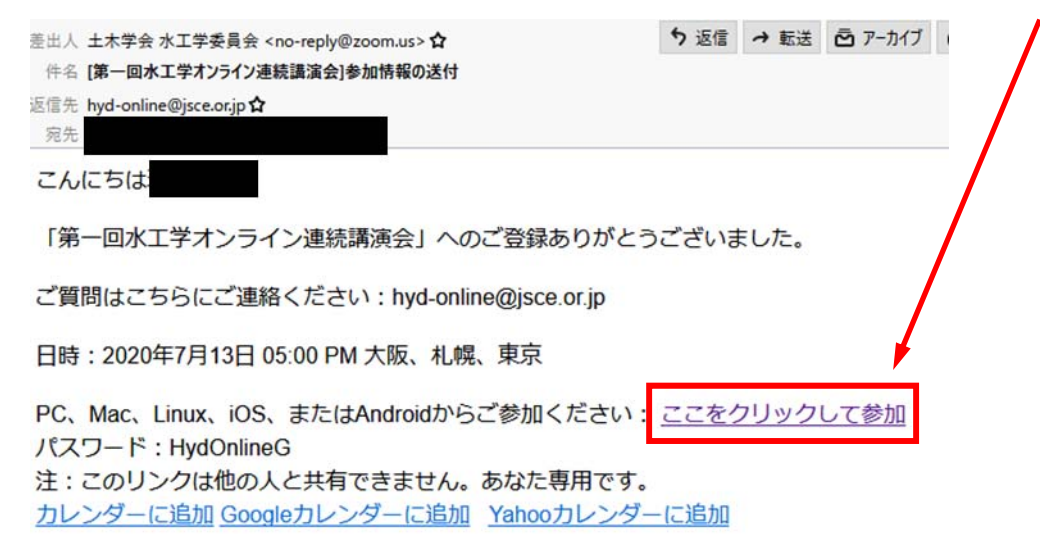

2. ブラウザが立ち上がるので、以下の「zoomを開く」をクリック

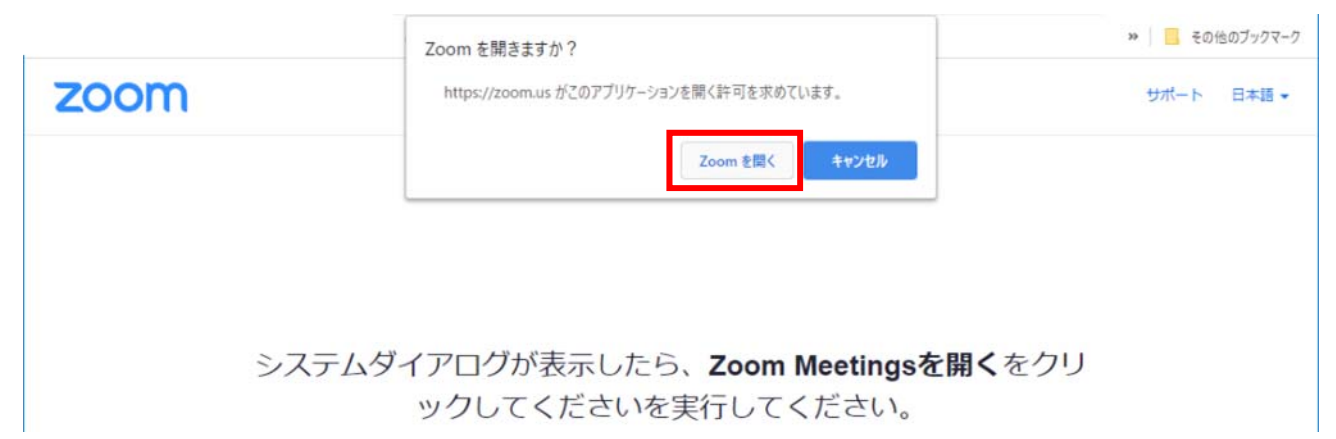

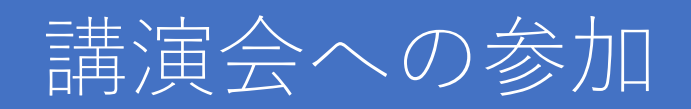

#### 3. 以下のウインドウがでるので、「コンピューターで オーディオに参加」をクリック

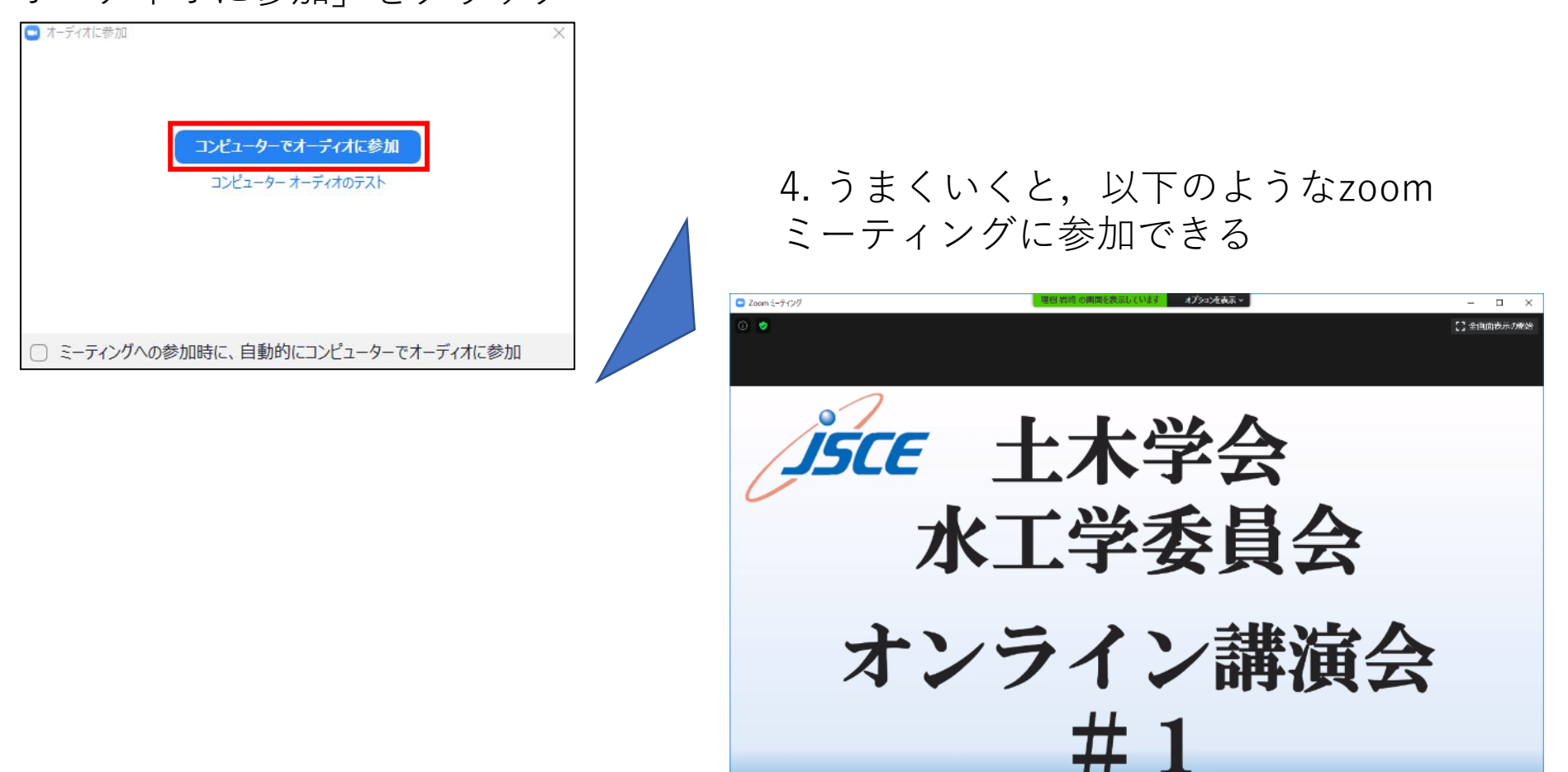

5. このまま講演会へ参加できますが, 二点ほどお願いがあります(次ページ)

### お願い1:参加者名の設定

### 氏名・所属の情報を含むように名前をご変更ください.

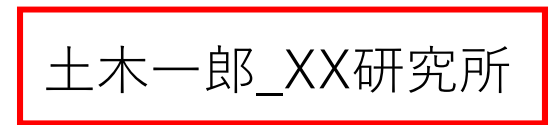

1. 画面下にマウスを移動させると、以下のようになるので、「参加者」をクリック

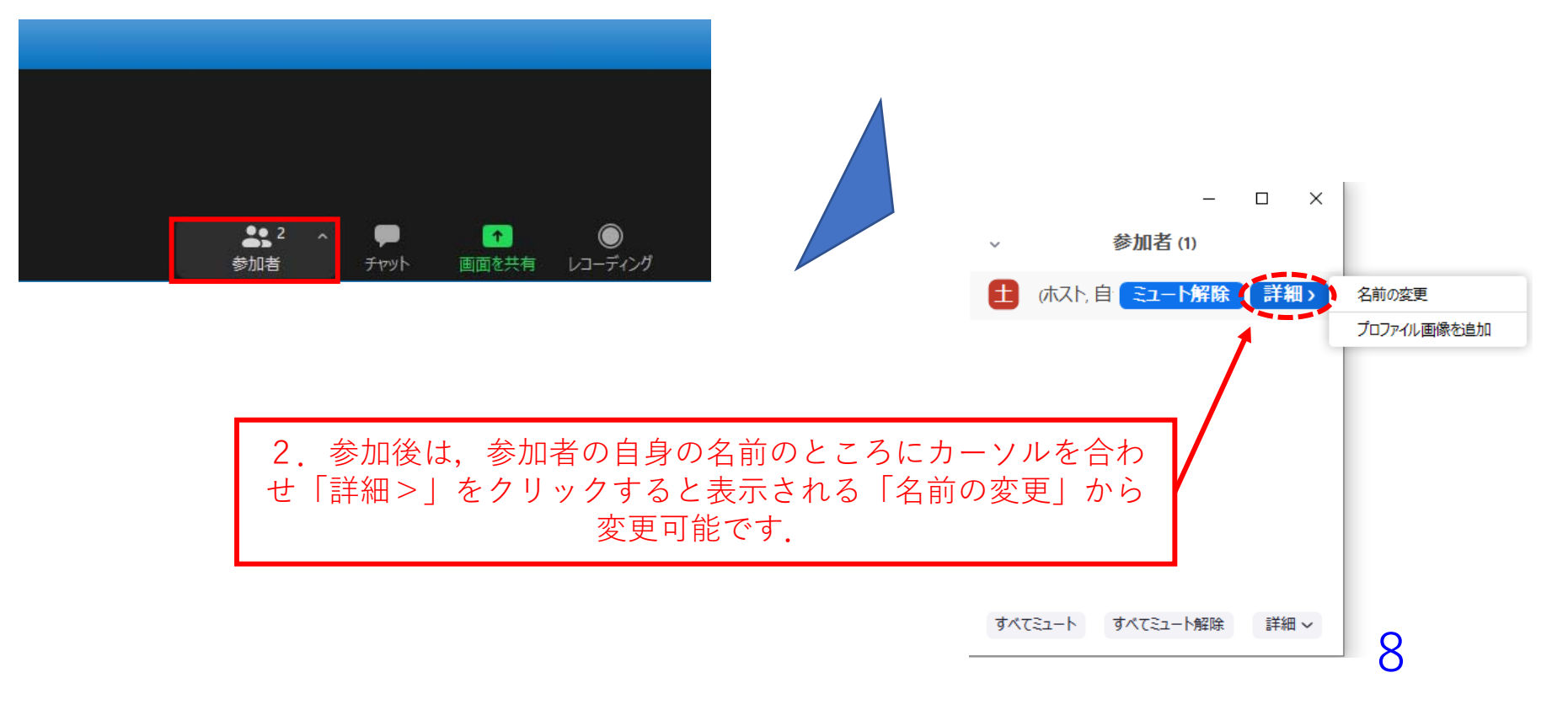

## お願い2:講演会中のビデオ・マイク設定

### 画面左下からマイクとビデオ設定が可能

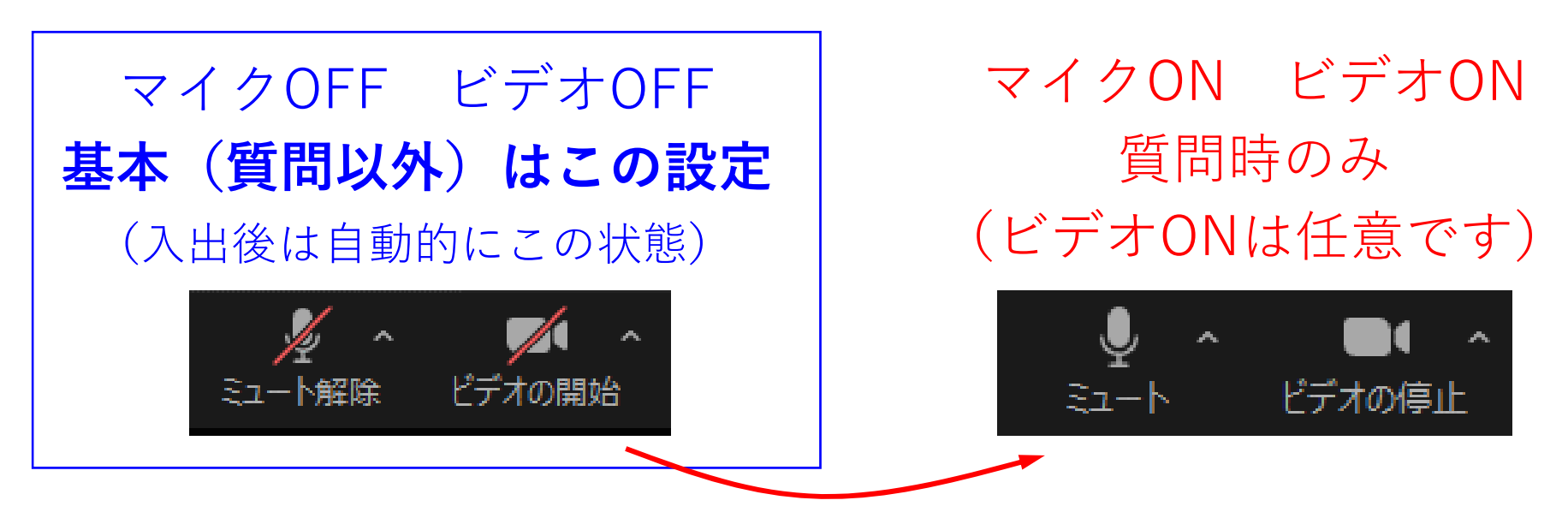

クリックするとON OFFが切り替わる (司会に指名されてから変更をお願いします)

✔ イヤホン, ヘッドセットの使用を推奨します. (ハウリング防止のため)

<u>発表の録画・録音は禁止です。絶対に行わないでください。</u> 9

### 講演画面の例

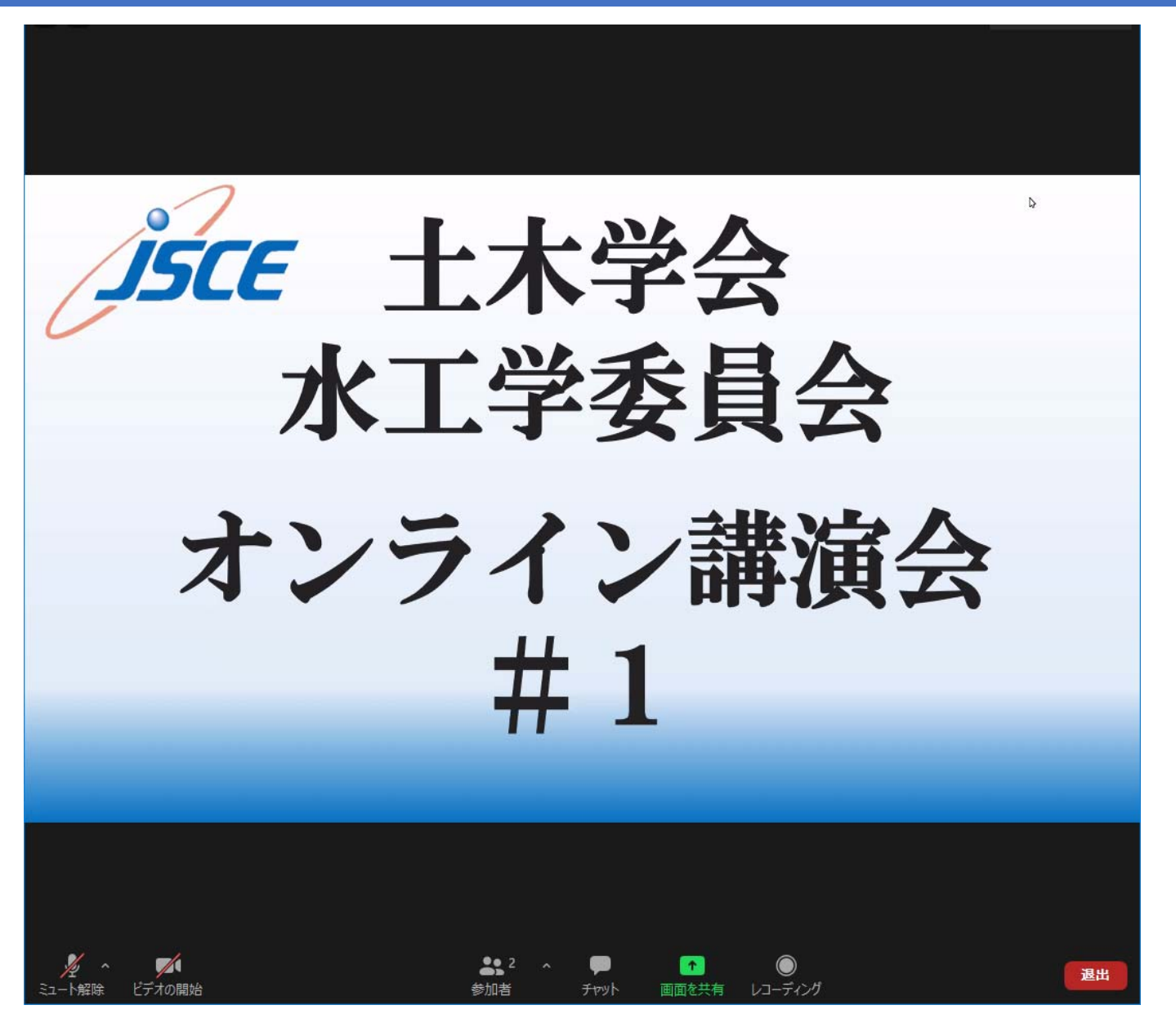

10

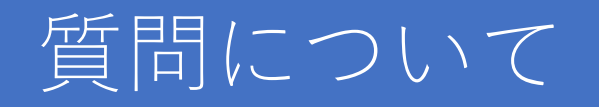

 ・質問の際は「手を挙げる」機能で挙手をお願いします。
 (質問時のみON)

→質問終了後は「手を降ろす」をクリックしてください.

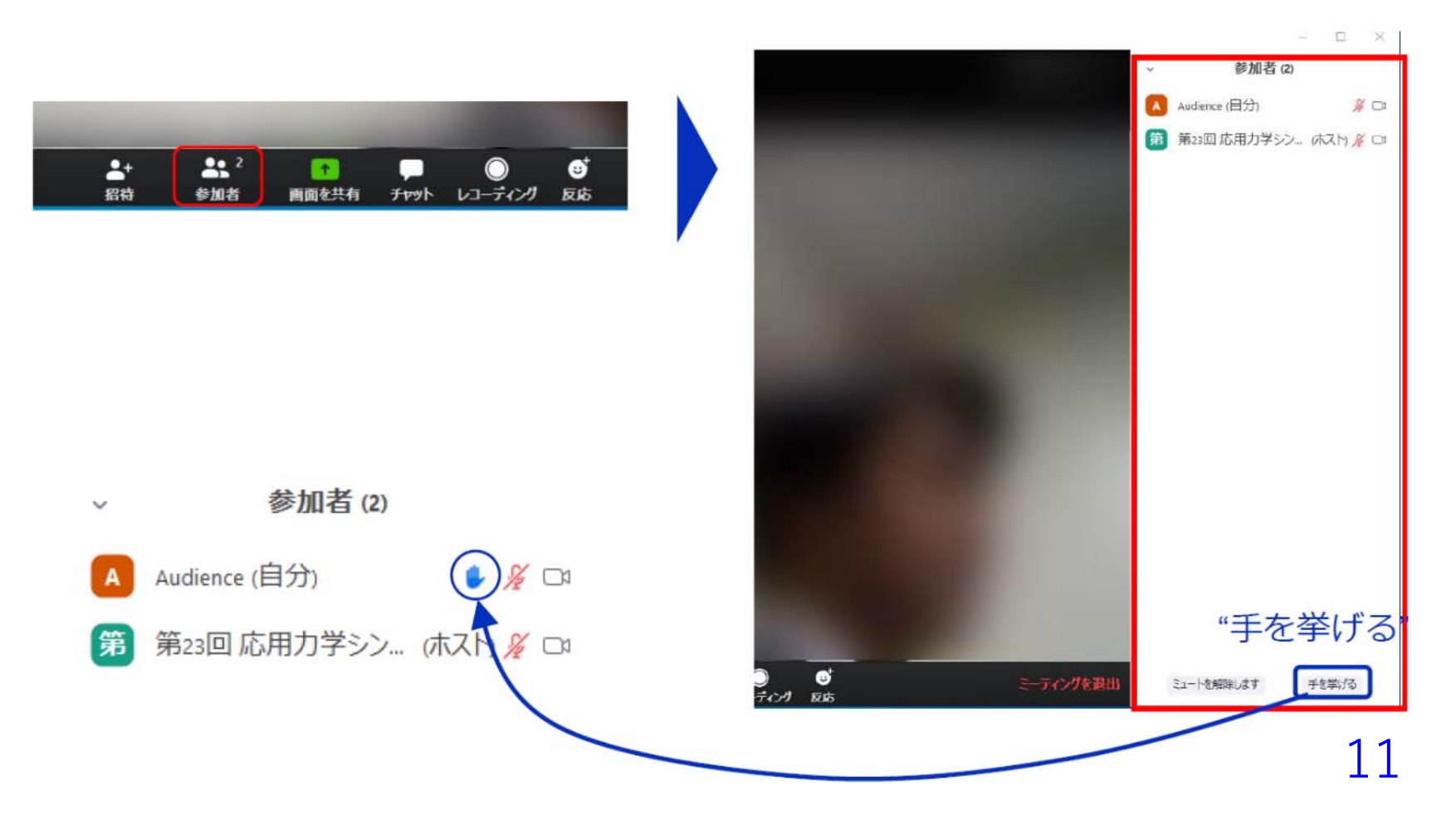

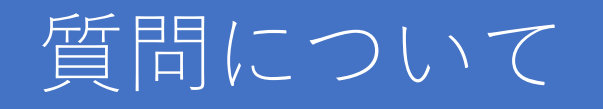

そのほか何かあればチャットで岩崎理樹(共同ホスト)までお願いいたします。

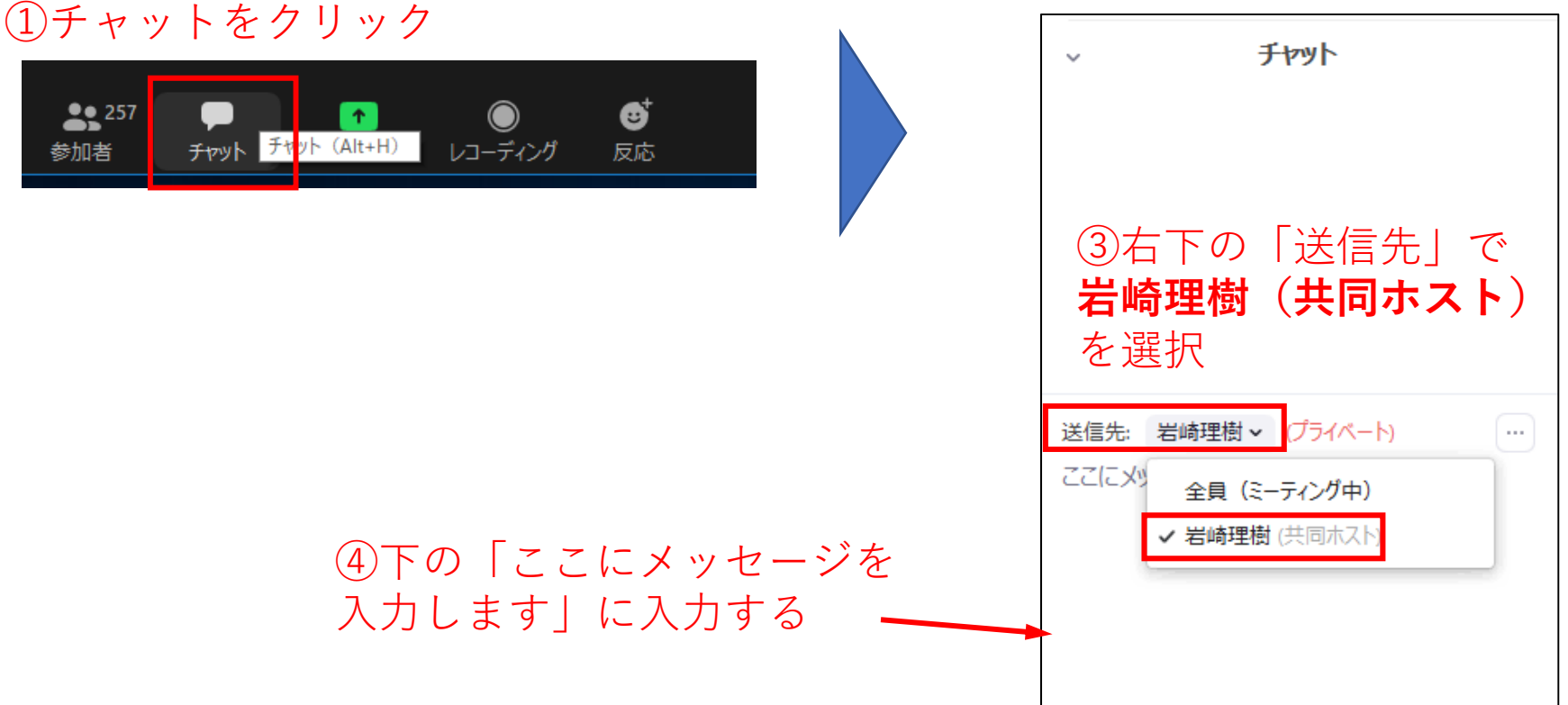

### ②画面右側に「チャット」が出る

12

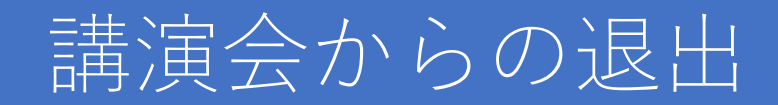

#### 右下の「退出」をクリックすると、ミーティングから退出します

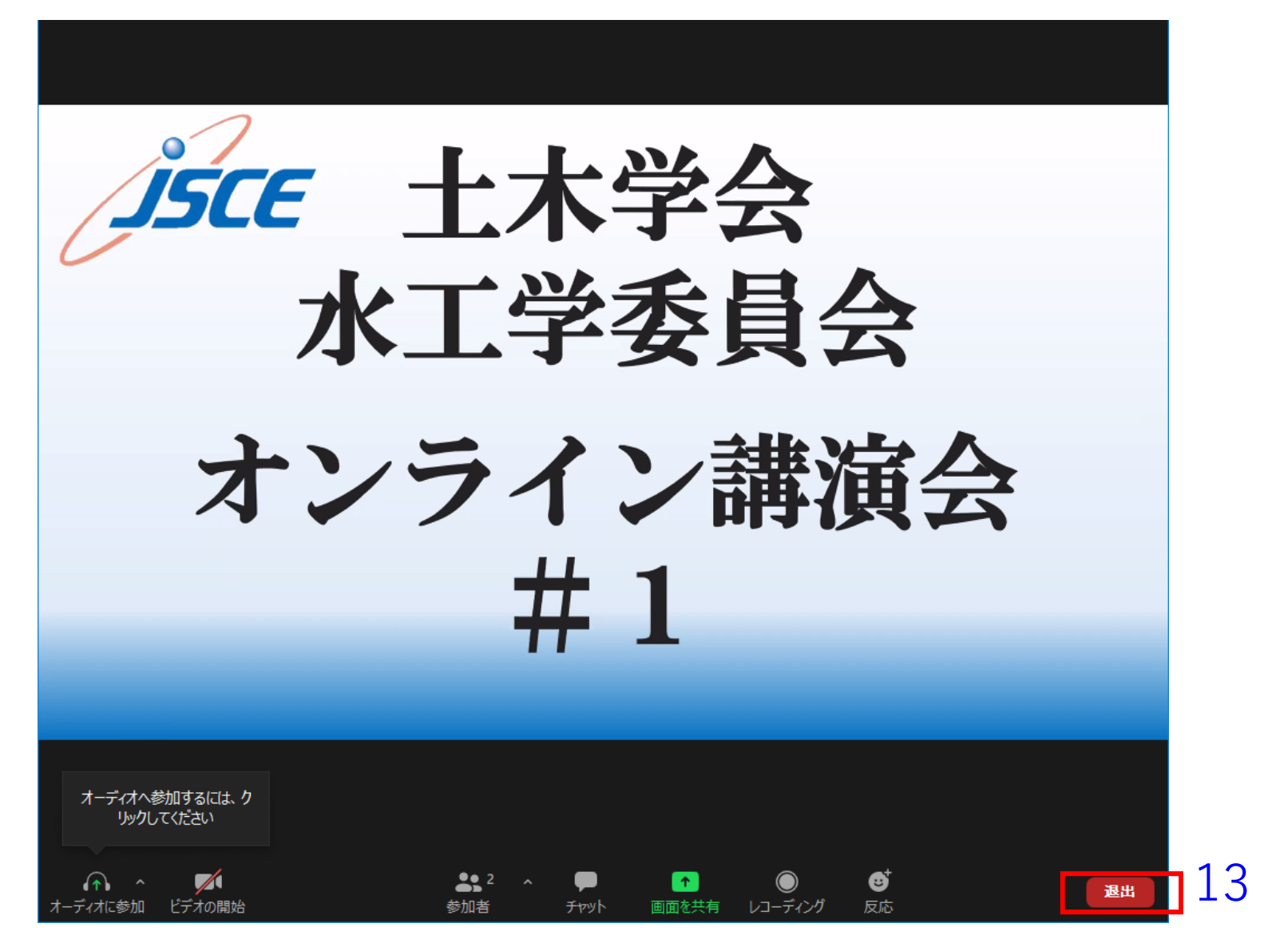

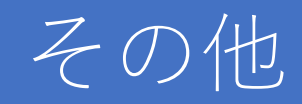

• 講演会やzoomに関する詳細については、下記オンライン連続 講演会WGのページをご確認ください.

http://committees.jsce.or.jp/hydraulic/node/181

• CPD申請に関しては講演会の最後にお知らせいたします.